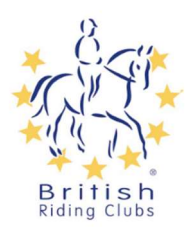

## Filtering Members and exporting to excel

We have now launched the new smart list function on the platform which gives club committees an easier and more user friendly way of managing your membership lists.

## Members List

When on the club profile select members on the right hand side then select Smart list. This will bring up the list of club members. You can change which columns are visible in this view by clicking the blue 'Actions' button in the top left corner.

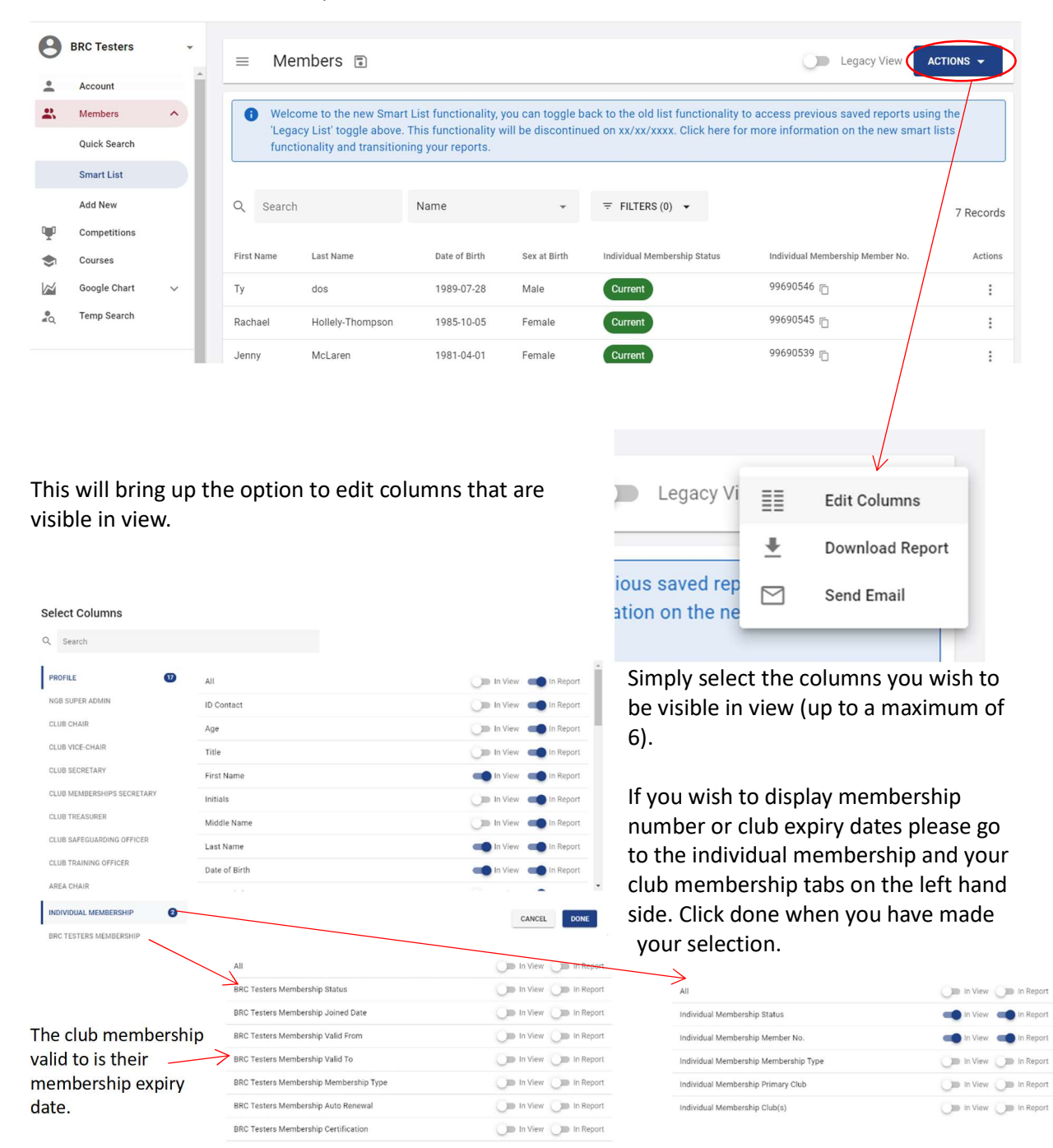

## Filtering the list

Once you are happy with the headings on your current view you can start filtering the list to bring up particular groups of interest.

ı£. aliak tha 2 linas navt to the Ma . 1:11

|      | If you click the 3 lines next to the Memb<br>this will bring up options of saved filters<br>club to use. | for the Select View                                                                               | rt List |
|------|----------------------------------------------------------------------------------------------------|---------------------------------------------------------------------------------------------------|---------|
| Sele | ct View                                                                                                  |                                                                                                   |         |
| + c  | REATE NEW                                                                                                | <b>-</b>                                                                                          |         |
| Q 5  | Bearch                                                                                                   | <ul> <li>New members (who have joine</li> </ul>                                                   | ed in   |
| Θ    | New members (last 7 days)<br>British Riding Clubs                                                        | <ul> <li>the last 7 days)</li> <li>Members whose club members</li> </ul>                          | shin    |
| Θ    | Expires in next 30 days<br>British Riding Clubs                                                          | <ul> <li>⊘ expires in the next 30 days</li> <li>⇒ Conice recently and the next 30 days</li> </ul> | 51110   |
| Θ    | Junior members<br>British Riding Clubs                                                                   | <ul> <li>Senior members</li> <li>Junior members</li> </ul>                                        |         |
| Θ    | Senior Members<br>British Riding Clubs                                                                   | <ul> <li>All current members</li> <li>All lapsed members (members</li> </ul>                      |         |
| Θ    | All current members<br>British Riding Clubs                                                              | ⊘ whose membership has run out)                                                                   |         |
|      |                                                                                                    |                                                                                                   |         |
|      |                                                                                                    | CANCEL 🗠 LOAD VIEW                                                                                |         |

Members 🗊

=

If you do require any other specific filters please let us know by emailing BRCMembership@bhs.org.uk and we will set these up for you. Alternatively, you can use the filter tool to add your own filter.

| =     | E Members Legacy View ACTIONS -                                                                                                    |                |               |              |                              |                                  |           |  |
|-------|----------------------------------------------------------------------------------------------------|----------------|---------------|--------------|------------------------------|----------------------------------|-----------|--|
| 6     | Welcome to the new Smart List functionality, you can toggle back to the old list functionality to access previous saved reports using the<br>'Legacy List' toggle above. This functionality will be discontinued on xx/xx/xxxx. Click here for more information on the new smart lists<br>functionality and transitioning your reports. |                |               |              |                              |                                  |           |  |
| Q     | Search                                                                                                    |                | Name          | ¥            | ≂ FILTERS (0) ▼              |                                  | 7 Records |  |
|       | + ADD N                                                                                                    | EW FILTER Drag | filters here  |              |                              |                                  |           |  |
| First | Name                                                                                                    | Last Name      | Date of Birth | Sex at Birth | Individual Membership Status | Individual Membership Member No. | Actions   |  |
| Ту    |                                                                                                    | dos            | 1989-07-28    | Male         | Current                      | 99690546 📋                       | :         |  |

Click add new filter to create a new filter.

Add a name for you filter so you can easily tell what it is showing.

The type you are filtering will depend on what it is you are trying to filter from. In this case we are looking at new club members so we need to filter by club membership. Then select your club membership.

When filtering in this case we want to look only at members with a valid club membership status. You can also look at specific membership types.

. . . . . . . . . . . . .

| Name *                                              |   | Туре *             |   |
|-----------------------------------------------------|---|--------------------|---|
| New members (last 30 days)                          | × | Club Memberships   | * |
| Note: This name will be used to identify the filter |   |                    |   |
| elect Club Membership *                             |   |                    |   |
| RRC Testers Membership                              | _ |                    |   |
| bio resters membership                              | • |                    |   |
| FILTERS                                             |   |                    |   |
| FILTERS                                             |   | Membership Type(s) |   |

ADVANCED FILTERS

Add

| Status                   | le                    | pership Type(s)      |                          |                   |            |    |
|--------------------------|-----------------------|----------------------|--------------------------|-------------------|------------|----|
| Valid                    | Is Not                | r membership type(s) | •                        |                   |            |    |
| show Advanced Filters    | Greater Than          |                      |                          |                   |            |    |
| Yes 🔿 No                 | Greater Than Or Equal |                      |                          |                   |            |    |
| ADVANCED FILTERS         | Less Inah             |                      |                          |                   |            |    |
| Attribute *              | Less Than Or Equal    | Criteria *           |                          |                   |            |    |
| Days Since Joined Da 🛛 👻 | Select condition      | 30                   | Ū                        |                   |            |    |
| Joined Date              | Field is required     |                      |                          |                   |            |    |
| Days Until Expiry        |                       |                      |                          |                   |            |    |
| Days Since Expiry        |                       |                      |                          |                   |            |    |
| Current Start Date       |                       |                      |                          |                   |            |    |
| Current Exp Date         |                       |                      |                          |                   |            |    |
| Days Since Start Date    | •                     |                      | ADVANCED FILTERS         | Condition *       | Criteria * |    |
|                          |                       |                      | Days Since Joined Da 🛛 👻 | Less Than Or Eq 👻 | 30         | ÷× |

Use the advanced filter tool to add further criteria and then click create.

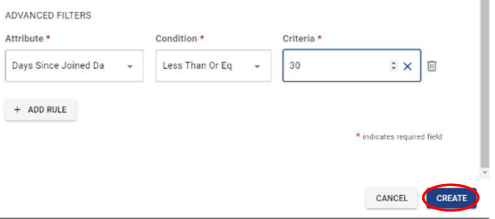

| Elegacy View ACTIONS -                                                                                                    | members selected. Yo                             |
|----------------------------------------------------------------------------------------------------|--------------------------------------------------|
| Welcome to the new Smart List functionality, you can toggle back to the old list functionality to access previous saved reports using the     Legacy List toggle above. This functionality will be discontinued on xx/xx/xxxx. Click here for more information on the new smart lists     functionality and transitioning your reports. | option to add another<br>or or option.           |
| Q     Search     Name     ▼     ▼     FLTERS (1)     CLEAR FILTERS     2 Records       II     New members (last 30 days)     OR (+ ADD NEW FILTER)                                                                                                    | To save that view how<br>members at the top a    |
| AND + ADD NEW FILTER Drag filters here                                                                                                    | so you know what it is<br>looking at. Then click |
| First Name Last Name Date of Birth Sex at Birth Individual Membership Status Individual Membership Member No. Actions                                                                                                    | next to the view title.                          |

This will then bring up a list of the members selected. You then have the option to add another filter with an and or or option.

To save that view hover over members at the top and click the pencil to name the view so you know what it is looking at. Then click the save button

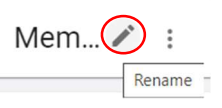

This will add the view to your list of saved views so you will be able to select it from the 3 lines next to the view title in the top left corner.

| = | Members 🗊                |     |
|---|--------------------------|-----|
|   | Select View              |     |
| ſ | Welcome to the new Smart | Lis |

## Downloading a report to excel

Once you have the view you want to download on your screen (this may be all members or a filtered list).

| A count       Image: Uit togge abore. This functionality, you can toggle back to the old list functionality to access previous awed reports using the functionality will be disclinited on xXXXXXXX. Click here for more information on the new strand, the functionality will be disclinited on XXXXXXXX. Click here for more information on the new strand, the functionality will be disclinited on XXXXXXXX. Click here for more information on the new strand, the functionality will be disclinited on XXXXXXXXX. Click here for more information on the new strand, the functionality will be disclined for XXXXXXXXX. Click here for more information on the new strand, the functionality will be disclined for XXXXXXXXX. Click here for more information on the new strand, the functionality will be disclined for XXXXXXXXX. Click here for more information on the new strand, the functionality will be disclined for XXXXXXXXX. Click here for more information on the new strand, the functionality will be disclined for XXXXXXXXX. Click here for more information on the new strand, the functionality will be disclined for XXXXXXXXXXXXXXXXXXXXXXXXXXXXXXXXXXX                                                                                                    | 8                                                  | BRC Testers  |      | •     | =        | Mer               | nbers 🗊                                         |                                           |                   |               |                         | (              | Legacy View             | ACTIONS -        |
|----------------------------------------------------------------------------------------------------|----------------------------------------------------|--------------|------|-------|----------|-------------------|-------------------------------------------------|-------------------------------------------|-------------------|---------------|-------------------------|----------------|-------------------------|------------------|
| Image: the series is and intervent of the new strat it is frontionally to access previous seried reports and the new series is and intervent of the new series is and intervent of the new series i                                                                                                    | •                                                  | Account      |      | 1     |          |                   |                                                 |                                           |                   |               |                         |                |                         |                  |
| Guid search       List rough above. This functionality will be discontinued on xx/xxxxxx. Click here for more information on the new smart fatt         SmartList       SmartList       SmartList         Course       SmartList       SmartList         Trens Sauch       FiltERS (0)       FiltERS (0)         Trens Sauch       FiltERS (0)       FiltERS (0)         Trens Sauch       SmartList       SmartList         Trens Sauch       SmartList       SmartList         Trens Sauch       SmartList       SmartList         Trens Sauch       SmartList       SmartList         Trens Sauch       Underwindthisticking systeme risk       Addies         Sauch Hiddey Thompson       1981-0401       Female       SmartList         Sauch Hiddey Thompson       1981-0401       Female       SmartList         Sauch Hiddey Thompson       1981-0401       Female       SmartList         Sauch Hiddey Thompson       1981-0401       Female       SmartList         Sauch Hiddey Thompson       1981-0401       Female       SmartList         Sauch Hiddey Thompson       1981-0401       Female       SmartList         Sauch Hiddey Thompson       1981-0401       Female       SmartList         Sauch Hiddey Thompson       SmartList                                                                                                    |                                                    | Members      | ^    |       | 0        | Welco             | me to the new Smart                             | List functionality, y                     | you can toggle    | back to the   | old list functionality  | to access pre  | vious saved reports usi | ng the           |
| Swrth       Name       FILES(0)       7 Records         Course       Swrth       Name       FILES(0)       7 Records         Course       Swrth       Name       FILES(0)       7 Records         Course       Swrth       Name       FILES(0)       7 Records         Trep Swrth       V       dot       1990/024       Name       Swrth       Name         Trep Swrth       V       dot       1990/024       Female       Course       990/0245       I       I         Wery       McLave       1991/0401       Female       Course       990/0253       I       I         Idit columns to edit what columns will be visible on he report you pull off. There is no limit to the number of columns available on a report.       Seet Chans       I       I </td <td></td> <td>Quick Search</td> <td></td> <td></td> <td></td> <td>'Legac<br/>functio</td> <td>y List' toggle above.<br/>onality and transition</td> <td>This functionality v<br/>ing your reports.</td> <td>vill be discontir</td> <td>ued on xx/:</td> <td>xx/xxxx. Click here f</td> <td>or more inforr</td> <td>nation on the new smar</td> <td>tists</td>                                                                                                    |                                                    | Quick Search |      |       |          | 'Legac<br>functio | y List' toggle above.<br>onality and transition | This functionality v<br>ing your reports. | vill be discontir | ued on xx/:   | xx/xxxx. Click here f   | or more inforr | nation on the new smar  | tists            |
| Add New       Image and the image and the imag                                                                                                    |                                                    | Smart List   |      |       |          |                   |                                                 |                                           |                   |               |                         |                |                         |                  |
| Image: Competitions       The tare is the image: Comparison of the image: Comparison of the image: Compari                                                                                                    |                                                    | Add New      |      |       | Q        | Search            |                                                 | Name                                      | *                 | ₹ FILT        | TERS (0) 🔻              |                |                         | 7 Pecorde        |
| Courses       Term 5 seath       Lat Name       Lat them       Lat them       Seat of Birth       Seat of Birth       Seators       Seators                                                                                                    | ц.                                                 | Competitions |      |       |          |                   |                                                 |                                           |                   |               |                         |                |                         | 7 Necorda        |
| Image Count       Ty       dots       1986/0728       Male       Count       9960564       Image       Image       9960564       Image       Image       9960555       Image       Image       Image       9960555       Image       Image       Image       9960555       Image       Image       Image       9960555       Image       Image       Image       9960555       Image       Image       Image       Image       9960555       Image       Image       Image       Image       Image       9960555       Image       Image       <                                                                                                    | ۲                                                  | Courses      |      |       | First Na | ame               | Last Name                                       | Date of Birth                             | Sex at Birth      | Individua     | al Membership Status    | Individual     | Membership Member No.   | Actions          |
| Rechail       Holeby-Thompson       1983-06-01       Female       General       9990035 0       1         Jenny       McLaren       1983-06-01       Female       General       9990035 0       1         Legacy       Image: Edit Columns       Image: Edit Columns       Image: Edit Columns       Image: Edit Columns         Stdit columns to edit what columns will be visible on he report you pull off. There is no limit to the number of columns available on a report.       Sectore       Image: Edit Columns         Once you are happy with the columns selected click lone. Go back into actions and click Download seport.       Image: Edit Columns       Image: Edit Columns         Deceyou are happy with the columns selected click lone. Go back into actions and click Download seport.       Image: Edit Columns       Image: Edit Columns         Image: Image:                                                                                                    | $\sim$                                             | Google Chart | ~    |       | Ту       |                   | dos                                             | 1989-07-28                                | Male              | Curre         | nt                      | 9969054        | 6 10                    | :                |
| And the report you pull off. There is no limit to the number of columns available on a report.                                                                                                    | ∎Q                                                 | Temp Search  |      |       | Racha    | el                | Hollely-Thompson                                | 1985-10-05                                | Female            | Curre         | nt                      | 9969054        | 5 m                     | :                |
| Jeny       McLaen       1981-04-01       Fende       Image: Control of the second of the second of the                                                                                                    |                                                    |              |      |       |          |                   | Thenery Thompson                                | 1,00,10,00                                | - Cinaic          | Courte        |                         | 0060053        |                         | •                |
| Edit columns to edit what columns will be visible on he report you pull off. There is no limit to the number of columns available on a report.                                                                                                    |                                                    |              |      |       | Jenny    |                   | McLaren                                         | 1981-04-01                                | Female            | Curre         | nt                      | 9909023        |                         | :                |
| Edit columns to edit what columns will be visible on he report you pull off. There is no limit to the number of columns available on a report.                                                                                                    |                                                    |              |      |       |          |                   |                                                 |                                           |                   |               |                         |                |                         |                  |
| Edit columns to edit what columns will be visible on he report you pull off. There is no limit to the number of columns available on a report.                                                                                                    |                                                    |              |      |       |          |                   |                                                 |                                           |                   |               |                         |                |                         |                  |
| Edit columns to edit what columns will be visible on he report you pull off. There is no limit to the number of columns available on a report.                                                                                                    |                                                    |              |      |       |          |                   |                                                 |                                           |                   | 1.1           |                         |                |                         |                  |
| Edit columns to edit what columns will be visible on he report you pull off. There is no limit to the number of columns available on a report.                                                                                                    |                                                    |              |      |       |          |                   |                                                 |                                           |                   |               | Legacy VI               |                | Edit Columns            |                  |
| Addit columns to edit what columns will be visible on he report you pull off. There is no limit to the number of columns available on a report.<br>Duce you are happy with the columns selected click lone. Go back into actions and click Download the port.                                                                                                    |                                                    |              |      |       |          |                   |                                                 |                                           |                   |               |                         | +              | Download Ren            | ort              |
| ious saved rep<br>ation on the ne<br>Send Email<br>sector<br>sector |                                                    |              |      |       |          |                   |                                                 |                                           |                   |               |                         | Ť              | Download Rep            |                  |
| tidit columns to edit what columns will be visible on he report you pull off. There is no limit to the number of columns available on a report.<br>Once you are happy with the columns selected click lone. Go back into actions and click Download teport.                                                                                                    |                                                    |              |      |       |          |                   |                                                 |                                           |                   | iou           | us saved rep            |                | Send Email              |                  |
| the report you pull off. There is no limit to the humber of columns available on a report.                                                                                                    |                                                    |              |      |       |          |                   |                                                 |                                           |                   | ati           | on on the ne            |                |                         |                  |
| static columns to edit what columns will be visible on he report you pull off. There is no limit to the humber of columns available on a report.<br>Duce you are happy with the columns selected click lone. Go back into actions and click Download keport.                                                                                                    |                                                    |              |      |       |          |                   |                                                 |                                           |                   |               |                         |                |                         |                  |
| Active columns to edit what columns will be visible on he report you pull off. There is no limit to the number of columns available on a report.<br>Dence you are happy with the columns selected click lone. Go back into actions and click Download Report.                                                                                                    |                                                    |              |      |       |          |                   |                                                 |                                           |                   |               |                         |                |                         |                  |
| he report you pull off. There is no limit to the humber of columns available on a report.<br>Duce you are happy with the columns selected click lone. Go back into actions and click Download keport.                                                                                                    | :dit                                               | columns      | - +o | odi   | t wh     | at co             | humps will                                      | ho viciblo                                | on                | Select Colu   | mns                     |                |                         |                  |
| Dence you are happy with the columns selected click lone. Go back into actions and click Download keport.                                                                                                    | ho                                                 | conurins     |      | 2 eui |          |                   |                                                 |                                           | UII               | Q, Search     |                         |                |                         |                  |
| Aumber of columns available on a report.<br>Dence you are happy with the columns selected click<br>lone. Go back into actions and click Download<br>eport.<br>Legacy V Edit Columns<br>Legacy V Edit Columns<br>Selected report.<br>Legacy V Edit Columns<br>Selected report.<br>Sene Email                                                                                                    | nei                                                |              | Ju   | pun   | 011.     | : nen             |                                                 |                                           |                   | PROFILE       | IIA 🐨                   |                |                         | 🔵 In View 🔲 In   |
| Dunce you are happy with the columns selected click lone. Go back into actions and click Download Report.                                                                                                    | num                                                | iber of co   | oiu  | mns   | s ava    | liable            | e on a repo                                     | ort.                                      |                   | NGB SUPER ADI | AIN ID Co<br>ABERSHIP 2 | ontact         |                         | 🔾 In View 📫 In   |
| Dunce you are happy with the columns selected click<br>lone. Go back into actions and click Download<br>Report.                                                                                                    |                                                    |              |      |       |          |                   |                                                 |                                           |                   | CLUB CHAIR    | Age                     |                |                         | Ob in View in In |
| Dunce you are happy with the columns selected click<br>lone. Go back into actions and click Download<br>Report.                                                                                                    |                                                    |              |      |       |          |                   |                                                 |                                           |                   | CLUB VICE-CHA | R First                 | Name           |                         | 📫 In View 📫 In   |
| Dunce you are happy with the columns selected click lone. Go back into actions and click Download Aeport.                                                                                                    |                                                    |              |      |       |          |                   |                                                 |                                           |                   | CLUB SECRETAR | Initia                  | is             |                         | 🔾 🗰 In View 📫 In |
| Dunce you are happy with the columns selected click<br>lone. Go back into actions and click Download<br>Report.                                                                                                    |                                                    |              |      |       |          |                   |                                                 |                                           |                   | CLUB MEMBERS  | HIPS SECRETARY Midd     | le Name        |                         | 🔾 🗰 In View 📫 In |
| lone. Go back into actions and click Download<br>Report.                                                                                                    | Once you are hanny with the columns colocted click |              |      |       |          |                   | CLUB SAFEGUA                                    | RDING OFFICER                             | of Birth          |               | In View In              |                |                         |                  |
| Legacy Vi Edit Columns<br>Download Report<br>ious saved rep<br>ation on the ne                                                                                                    | lone                                               | e. Go ba     | ck i | into  | actic    | ons a             | and click Do                                    | ownload                                   | IICK              | CLUB TRAINING | OFFICER                 |                |                         | CANCEL           |
| ious saved rep<br>ation on the ne                                                                                                    | repo                                               | ort.         |      |       |          |                   |                                                 |                                           |                   |               | Legacy Vi               | 33 E4          | it Columns              |                  |
| ious saved rep<br>ation on the ne                                                                                                    |                                                    |              |      |       |          |                   |                                                 |                                           |                   |               |                         | == Eu          | . columno               |                  |
| ious saved rep Send Email                                                                                                    |                                                    |              |      |       |          |                   |                                                 |                                           |                   |               |                         | Do Do          | wnload Report           |                  |
| ation on the ne                                                                                                    |                                                    |              |      |       |          |                   |                                                 |                                           |                   |               | ious saved rep          | 🖂 Se           | nd Email                |                  |
|                                                                                                    |                                                    |              |      |       |          |                   |                                                 |                                           |                   |               | ation on the ne         |                |                         |                  |

Check the columns are correct.

| Select Columns             |               |            |
|----------------------------|---------------|------------|
| Q Search                   |               |            |
| PROFILE                    | All           | <b>⊳</b> Í |
| NGB SUPER ADMIN            | ID Contact    | ()=        |
| INDIVIDUAL MEMBERSHIP      | Age           | ()=        |
| CLUB CHAIR                 | Title         | ()=        |
| CLUB VICE-CHAIR            | First Name    |            |
| CLUB SECRETARY             | Initials      | ()=        |
| CLUB MEMBERSHIPS SECRETARY | Middle Name   | 0          |
| CLUB TREASURER             | Last Name     |            |
| CLUB SAFEGUARDING OFFICER  | Date of Birth |            |
|                            |               | CANCEL     |

Click done.

Add a title then click download.

| Download Report |                            |
|-----------------|----------------------------|
| Report Title *  |                            |
| Tester          | ×                          |
|                 | * indicates required field |
|                 | CANCEL                     |

This will then go into queued reports as pending. Once it is ready to download you can click download and it will go into your downloads folder.

| 0                                | British Riding Cl       |   | Queued Reports |           |                                      |       |            |           |   |
|----------------------------------|-------------------------|---|----------------|-----------|--------------------------------------|-------|------------|-----------|---|
| <ul> <li>♦</li> <li>♦</li> </ul> | Courses<br>Google Chart | ~ | Q Search       |           |                                      |       |            | 3 Records | s |
| Q                                | Temp Search             |   | Date           | Status    | Filename                             |       | Download   |           |   |
| _                                | Purchase History        |   | 28/11/23 15:04 | Pending   | Tester-2023-11-28T150405.csv         |       |            |           |   |
| цо<br>Ф°                         | Admin                   | ~ | 17/11/23 15:00 | Completed | Custom_Report_2023-11-17_150019.xlsx |       | O DOWNLOAD |           |   |
|                                  | Reports                 |   | 16/11/23 22:01 | Completed | Custom_Report_2023-11-16_220141.xlsx |       | O DOWNLOAD |           |   |
| E                                | Queued Reports          |   |                |           | Rows per page                        | e: 20 | ▼ 1-3 of 3 | < >       |   |
| $\otimes$                        | Validation              |   |                |           |                                      |       |            |           |   |
| 2                                | Sanctioning             | ~ |                |           |                                      |       |            |           |   |